## v.3.0.2.38

Voor de leverancier Val d'Hony-Verdifarm stuurde u via Cinnaber de bestellingen door via de webservice. Bij aankomst bij de leverancvier werd dit direct omgezet in een bestelling.
 Nadeel was dat als u later op de dag nog een product wou bijbestellen, er aldus twee ( of meerdere ) bestellingen per dag ontstonden. U kan vanaf nu uw bestelling ook doorsturen naar het bestelmandje.

Ga daarvoor in het lint naar 'Bestanden', Leveranciers, selecteer de lijn Val d'Hony-Verdifarm en vink daar onderstaande optie aan.

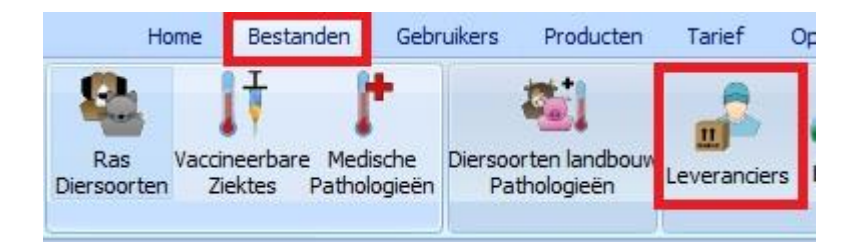

| Layout bestand leverancier                     | NetOrder WebSe   | ervice     | ~ |
|------------------------------------------------|------------------|------------|---|
| Login - Web Service                            | -                | Wachtwoord | • |
| Locatie bestanden<br>geplaatste bestellingen 🔎 |                  |            |   |
| Locatie bestanden<br>antwoord leverancier      |                  |            |   |
| Leverancierstarieven                           | c:\cinnaber\verd | i.xml      |   |

Op die manier kan u meerdere bestellingen per dag doorsturen naar het mandje. Na het doorsturen van de laatste bestelling moet u dan wel surfen naar de site van Val d'Hony-Verdifarm en de producten in het mandje omzetten naar een echte bestelling !

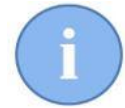

Indien u niks veranderd aan uw instellingen, blijft u op de oude manier doorsturen.

> Het onderwerp bij het versturen van een vaccinatierappel kan aangepast worden.

| Home Bestanden Gebruikers Producten              |
|--------------------------------------------------|
| Veranderen Wijzigen Groepen Copen Dierenarts     |
| Gegevens Documenten TVD Synchronisatie Mailing   |
| Mailing                                          |
| Onderwerp : vaccinatierappel<br>Vaccinatierappel |
| pim.van.helsing@gmail.com<br>Vaccinatierappel    |
| NL_vaccinatie_VandeV<br>107 KB                   |
| Onderwerp : vaccinatierappel                     |
| Ontworming                                       |
| pim.van.helsing@gmail.com<br>Ontworming          |
| NL_ontworming_Vand<br>109 KB                     |

In de agenda kan u – naast de reeds ingeplande afspraken – ook een vrije afspraak toevoegen. Dit doet u via de wachtzaal.

| Agend       | а       |               |                    |                   |                             |   |              |        |                     |                   |
|-------------|---------|---------------|--------------------|-------------------|-----------------------------|---|--------------|--------|---------------------|-------------------|
| Menu        | Wa      | achtzaal      |                    |                   |                             |   |              |        |                     |                   |
| 1<br>Nieuwe | Verw    | o<br>vijderen | Gegevens<br>Cliënt | Gegevens<br>Dier  | Niet Betaalde<br>Documenten |   | ma 04/06/201 | 8 👻    | <b>U</b><br>Sluiter | 1                 |
| Cons        | ultatie | Vrije         |                    | Accès             |                             |   | Date         |        |                     |                   |
| Dring       | Vrij Ri | Uur Afspr     | Statuu             | t Afspraak        |                             |   | Uur aankomst | Wachtt | ijd                 | Cliënt            |
| >           |         | 09:09         | Aanwe              | zig               |                             | ~ | 09:09        | 06:08  |                     | Bert Bibber       |
|             |         | 12:15         | Aanwe              | Aanwezig 🗸 🗸      |                             |   | 08:50        | 06:28  |                     | De Galliër Obelix |
| 13:00       |         | 13:00         | In afwa            | In afwachting 🗸 🗸 |                             |   |              |        |                     | Joop Klepzeiker   |
|             |         | 15:30         | Niet op            | gedaagd (Ver      | wittigd)                    | ~ |              |        |                     | Piet Pienter      |
|             |         | 16:15         | In afwa            | achting           |                             | ~ | 1            |        |                     | Spirou            |

Klik op 'Nieuw' en selecteer de klant in het clientenrooster.

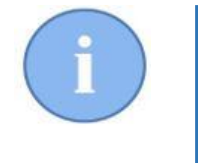

-

Indien de klant nog niet bestaat in uw database ( nieuwe klant ) is het aangeraden een fictieve klant te maken ( bvb. 'klant vrije consultatie' ) om het eventueel tijdsverlies aan de telefoon te beperken. U kan de klant ( en zijn dier )nog altijd aanmaken indien hij zich effectief in het kabinet aanbiedt.

## Een nieuw venster dient zich aan :

| 🙀 Consultatie Vrije             | - 🗆 X                 |
|---------------------------------|-----------------------|
| Aanmaak                         |                       |
| Bewaren Sluiten                 |                       |
| Aankomst - Dringend             |                       |
| 04/06/2018 V 15:25 Dringend     |                       |
| Cliënt                          |                       |
| Naam                            | Adres                 |
| klant vrije consultatie         |                       |
| Telefoon GSM                    | Postcode Plaats       |
| Dier                            |                       |
| Naam                            | Geboorte Geslacht     |
| Néant                           | 04/06/2018 V 0 J 0 M. |
| Diersoort Ras                   |                       |
| Gebruiker                       |                       |
| Naam           Van de Velde Wim |                       |

In dit venster kan u aangeven of het om een 'dringende' consultatie gaat.

| Aankomst - D | ringend |            |
|--------------|---------|------------|
| 04/06/2018 ~ | 15:25 🛟 | Dringend 🗹 |

De gegevens van de cliënt, dier en keuze van de gebruiker zijn in hetzelfde venster weergegeven.

In de Wachtzaal is de vrije consultatie weergegeven in een lichtgele kleur en indien het een dringende vrije consultatie betreft wordt het vak 'Dringend' ook rood ingekleurd.

| Dringer | Vrij Raadpl. | Uur Afspr | Statuut Afspraak | Uur aankomst | Wachttijd | Cliënt      |
|---------|--------------|-----------|------------------|--------------|-----------|-------------|
|         |              | 09:09     | Aanwezig 🗸 🗸     | 09:09        | 06:22     | Bert Bibber |

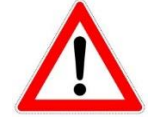

Voor een dringende vrije consultatie zal Cinnaber automatisch het 'Statuut Afspraak' op 'Aanwezig' zetten en neemt als aankomstuur de tijdstip van encodage aan.

Bestellingen Leveranciers : bij de niet geboekte bestellingen kan u zoeken in welke bestelling(en) een product aanwezig is. Klik daarvoor rechts en selecteer de optie 'Artikel zoeken in de niet geboekte bestellingen'. Waarna de productlijst opent en u het gewenste product kan selecteren. Hetzelfde effect kan u bewerkstelligen met de sneltoetsen 'Ctrl + F'

Artikel zoeken in de niet geboekte bestellingen (Ctrl + F)

Nadat u het product aangeduid heeft toont Cinnaber u meteen het resultataat.

Het filter kan u weer uitschakelen door bovenaan af te vinken :

✓ III Filter Actief III

Indien Cinnaber geen resultaten ( bestellingen ) weervindt, wordt u daarvan geïnformeerd.

| Waarsch  | uwing                                    | × |
|----------|------------------------------------------|---|
| <u> </u> | Geen bestelling gevonden met dit artikel | ! |
|          | Ok                                       |   |

In de cliëntfiche kan je meerdere GSM nummers en meerdere emailadressen per cliënt toevoegen. De te volgen werkwijze is voor beide eigenschappen identiek. Klik daarvoor op het vergrootglas naast de bedoelde eigenschap.

| Hoofd<br>Email | ۶ | wim@cvbelgie.be |  |
|----------------|---|-----------------|--|
| Hoofd GSM      | 2 | 0465 43 32 21   |  |

In de nieuwe tabel die zich nu opent kan u ongelimiteerd GSM nummers en emailadressen opslaan, mits gebruik te maken van de gewoonlijke knoppen .

| 😼 EMail             |                                 | _  | × |
|---------------------|---------------------------------|----|---|
| Lijst               |                                 |    |   |
| Naam                | EMail                           |    | ^ |
| Wim CV Belgie       | wim@cvbelgie.be                 |    |   |
| Carl CV Belgie      | carl@cvbelgie.be                |    |   |
|                     | Beschouwen als hoofdadres email |    |   |
|                     |                                 |    |   |
|                     |                                 |    |   |
|                     |                                 |    |   |
|                     |                                 |    |   |
|                     |                                 |    |   |
|                     |                                 |    |   |
|                     |                                 |    |   |
|                     |                                 |    |   |
|                     |                                 |    |   |
|                     |                                 |    | ~ |
|                     |                                 |    |   |
| Naam Carl CV Belgie | EMail carl@cvbelgie.be          |    |   |
| L                   |                                 |    |   |
| Toevoegen           | Bewaren Verwijderen Sluite      | en |   |

Het hoofdadres is het adres dat zal verschijnen in de cliëntfiche en kan aangeduid worden door rechts te klikken op de lijn. In de tabel wordt dit hoofdadres aangegeven met een groengrijze achtergrond. Er bestaat een nieuwe parameter die het mogelijk maakt om de vervaldatum op facturen niet meer af te drukken.

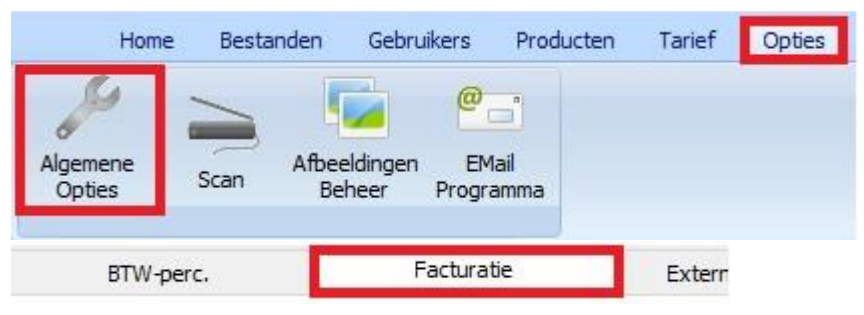

Afdrukken van de uiterste betalingsdatum

Indien de parameter aangevinkt staat wordt de uiterste betalingsdatum op het document afgedrukt ( indien het document nog niet ( volledig ) betaald is ). Afgevinkt wordt de vervaldatum nooit afgedrukt.

Er bestaat ook een nieuwe parameter die het mogelijk makt om de gestructureerde mededeling niet meer af te drukken.

Afdrukken van de gestructureerde mededeling

-

Bij de opties in het tabblad 'Cinnaber EE' kan een alarm ingesteld worden wanneer een klant langer dan een bepaalde tijd in de wachtzaal zit.

| 2 N (-    |            |                     |          |                    |          | -           |
|-----------|------------|---------------------|----------|--------------------|----------|-------------|
| BTW-perc. | Facturatie | Externe programma's | Printers | Enkelvoudig tarief | Algemeen | Cinnaber EE |

In de wachtzaal worden alle afspraken (vrije of gewone ) in het rood weergegeven voor zover deze reeds meer dan 15 minuten aangekomen zijn.

| <sub>0</sub> / | Agenda                                   | а                 |                      |                  |                             |                   |                    |                     |                       |        |        |
|----------------|------------------------------------------|-------------------|----------------------|------------------|-----------------------------|-------------------|--------------------|---------------------|-----------------------|--------|--------|
|                | Menu                                     | Wachtzaal         |                      |                  |                             |                   |                    |                     |                       |        |        |
|                | 1<br>Mieuwe                              | Verwijderen       | Gegevens<br>Cliënt   | Gegevens<br>Dier | Niet Betaalde<br>Documenten | di 05/06/2018     | *                  | <b>U</b><br>Sluiter |                       |        |        |
|                | Const                                    | ultatie Vrije     |                      | Accès            |                             | Date              |                    |                     |                       |        |        |
|                |                                          |                   |                      |                  |                             |                   |                    |                     |                       |        |        |
|                | Dring                                    | Vrij Ri Uur Afspr | spr Statuut Afspraak |                  |                             | Uur aankomst      | Wachttijd<br>00:47 |                     | Cliënt                | Dier   |        |
|                |                                          | 11:03             | Aanwezig 🗸 🗸 🗸       |                  | 11:03                       | De Galliër Obelix |                    |                     | Idéfix                |        |        |
|                | <ul> <li>11:15</li> <li>12:00</li> </ul> |                   | Aanwezig 🗸 🗸 🗸       |                  |                             | 11:03             | 00:48              |                     | Thibault Van de Velde | Hestia | Hestia |
|                |                                          |                   | Aanwe                | zig              | V                           | 11:49             | 00:02              |                     | Joop Klepzeiker       | Witje  |        |
|                |                                          |                   |                      |                  |                             |                   |                    |                     |                       |        |        |